# Instrucciones para realizar las pruebas de nivel de ECDL con el sistema WebScience

Estas pruebas de análisis del nivel del candidato en un módulo no son exámenes válidos de la acreditación ECDL. Los exámenes ECDL válidos para lograr la acreditación sólo pueden realizarse presencialmente en centros homologados de pruebas.

No obstante, estas pruebas son un simulacro de un examen real y permiten saber lo cerca que uno estaría de poder aprobar un examen oficial. También pueden ser útiles para conocer el nivel de conocimientos antes de empezar un curso formativo en ECDL. Estas pruebas se pueden hacer sin contar con un NRC o registro de candidatos formal.

## Pasos para realizar las pruebas

1. Usar el usuario y la clave proporcionadas para validarse y entrar con esas credenciales en: <u>https://learning.kplace.eu</u> (ver Figura 1)

| taliano   English   Español   한국어<br>Bienvenido a<br>Kplace Learning Platform<br>Una herramienta de aprendizaje innovadora que le permite desarrollar y profundizar sus conocimientos relacionados con el uside<br>sistema operativo y programas de aplicación.                                                                                                    | Plataformerensos en línea<br>Usuario<br>Contraseña<br>Olvidó su contraseía? Acceder |
|----------------------------------------------------------------------------------------------------|-------------------------------------------------------------------------------------|
| Image: Window Structure         Image: Window Structure         Image: Window Structure | Plataforma Diagnósticos                                                             |
|                                                                                                    | @ Webschmar S.R.L - Version 6.02 AP ] Aviso legal                                   |

Figura 1. Entrada a <u>https://learning.kplace.eu</u>

2. Una vez dentro, ir a la zona de descargar el software de prueba de nivel (ver Figura 2).

|                                                                                                    |                          |                                                                 |   | Código de Prueb<br>de nivel<br>Vercódigo Ø                                  |
|----------------------------------------------------------------------------------------------------|--------------------------|-----------------------------------------------------------------|---|-----------------------------------------------------------------------------|
| <b>livel de aprendizaje</b><br>3ienvenido a Kplace Learning Platform.<br>Jontinúe su aprendizaje siguiendo las siguientes sugerer | ncias:                   |                                                                 |   | Método Kplace<br>Descubra cómo se<br>estructura el método<br>de aprendizaje |
| Curso                                                                                                    | Nivel de<br>conocimiento | Sugerencias                                                     |   | empleado por la<br>plataforma de Kplaco<br>Learning.                        |
| Conocimientos fundamentales de computación                                                                                        |                          | No ha hecho todavía la primera Prueba de nivel por este módulo. |   |                                                                             |
| Conocimientos fundamentales de aplicaciones en línea                                                                              |                          | No ha hecho todavía la primera Prueba de nivel por este módulo. |   | Assessment: Prueb                                                           |
| Procesador de textos                                                                                                    |                          | No ha hecho todavia la primera Prueba de nivel por este módulo. |   | de nivel<br>Planning                                                        |
| Hojas de calculo                                                                                                    |                          | No ha hecho todavia la primera Prueba de nivel por este módulo. |   | Planificación                                                               |
| Base de Datos                                                                                                    |                          | No ha necho todavia la primera Prueba de nivel por este modulo. |   | Training: Ejercicios o                                                      |
| Presentaciones                                                                                                    |                          | No ha hecho todavia la primera Prueba de nivel por este modulo. |   | práctica                                                                    |
| Permitentas de colaboración en línea                                                                                              |                          | No na necho todavia la primera Prueba de niver por este modulo. | • |                                                                             |
| Segundad mormalica                                                                                                    | •                        | Pueue obtener un buen resultado, pero pueue mejorar.            |   | Expiración de<br>códigos<br>Su código expira el                             |
|                                                                                                    |                          |                                                                 |   | Expiración de<br>códigos<br>Su código expira el<br>24/02/2016.              |

Figura 2. Acceso al área de descarga

3. Una vez dentro del área de descarga, ir a descargar el software denominado Aplicación "Pruebas de nivel" (en esta área también se descargan los módulos concretos para lo que se va a hacer la prueba) (ver Figura 3)

| Kpla      | ACCE<br>Jorge Eliécer Flórez   Ir                                                                                                    | a la página principal   Descargar   Aruda   Salir                                         | ECDL<br>Spair                                                                                                    |
|-----------|----------------------------------------------------------------------------------------------------|-------------------------------------------------------------------------------------------|----------------------------------------------------------------------------------------------------|
| Inicio    | Prueba de nivel                                                                                                    | Planific                                                                                  | ación                                                                                                    |
|           | En primer lugar, descargue las aplicaciones "Pruebas de nivel" y "Ej<br>interés a elección. Las Pruebas de nivel y los Ejercicios se instalarán a | jercicios". Después descargue el módulo de<br>utomáticamente en las aplicaciones "Pruebas | Código de Prueba de nivel<br>Vercódigo Ø                                                                                   |
|           | de nivel" y "Ejeroicios" instaladas en su computadora.<br>1. Aplicación                                                                           |                                                                                           | Método Kplace<br>Descubra cómo se estructura el método de<br>aprendizaje empleado por la plataforma de<br>Kplace Learning. |
|           | Aplicación "Pruebas de nivel"                                                                                                    | <u>Descarga</u>                                                                           |                                                                                                    |
| 2. Módulo | o de interés                                                                                                    |                                                                                           |                                                                                                    |
| Conocimi  | ientos fundamentales de computación                                                                                                    | Descarga pruebas de nivel                                                                 |                                                                                                    |
| Conocimi  | ientos fundamentales de aplicaciones en línea                                                                                                    | Descarga pruebas de nivel                                                                 | _                                                                                                    |
| Procesad  | dor de textos                                                                                                    | Descarga pruebas de nivel                                                                 |                                                                                                    |
| Hojas de  | Cálculo                                                                                                    | Descarga pruebas de nivel                                                                 |                                                                                                    |
| Base de c | datos                                                                                                    | Descarga pruebas de nivel                                                                 |                                                                                                    |
| Presentad | ciones                                                                                                    | Descarga pruebas de nivel                                                                 |                                                                                                    |
| Herramie  | entas de colaboración en línea                                                                                                    | Descarga pruebas de nivel                                                                 |                                                                                                    |
|           |                                                                                                    |                                                                                           |                                                                                                    |

Figura 3. Listado de ficheros del área de descarga

- 4. Descargar la unidad del módulo ECDL que se aplica a esta prueba de nivel dentro del conjunto disponible:
  - Conocimientos fundamentales de aplicaciones en línea
  - 5. Tras descargarlos (ver Figura 4), se instala primero la aplicación "KLP Assessment Pruebas de nivel" : se ejecuta (Figura 5) y se siguen las instrucciones (ver Figura 6).

| Organizar 🔻 🔺 🛓 Reproducir 🔻             | Compartir con 🔻 Correo electrónico Grabar Nueva carpeta                           |                   | U Destruir Archivo |
|------------------------------------------|-----------------------------------------------------------------------------------|-------------------|--------------------|
| 💱 Dropbox 🔦                              | Nombre                                                                            | Fecha de modifica | Тіро               |
| ConeDrive Universidad de Alca Escritorio | 🔁 Instrucciones de pruebas de nivel.pdf                                           | 20/03/2015 18:32  | Adobe Acrobat D    |
| Sitios recientes                         | 🅞 KLP Assessment - Pruebas de nivel.exe                                           | 07/03/2015 18:24  | Aplicación         |
|                                          | 🅞 Pruebas de nivel Base de datos Setup.exe                                        | 07/03/2015 18:23  | Aplicación         |
|                                          | 🅞 Pruebas de nivel Conocimientos fundamentales de aplicaciones en línea Setup.exe | 07/03/2015 18:22  | Aplicación         |
| DatosE                                   | 🅞 Pruebas de nivel Conocimientos fundamentales de computación Setup.exe           | 07/03/2015 18:22  | Aplicación         |
|                                          | 🅞 Pruebas de nivel Herramientas de colaboración en línea Setup.exe                | 07/03/2015 18:23  | Aplicación         |
| Pibliotocar                              | 🅞 Pruebas de nivel Hojas de Cálculo Setup.exe                                     | 07/03/2015 18:24  | Aplicación         |
|                                          | 🅞 Pruebas de nivel Presentaciones Setup.exe                                       | 07/03/2015 18:24  | Aplicación         |
|                                          | 🅞 Pruebas de nivel Procesador de textos Setup.exe                                 | 07/03/2015 18:24  | Aplicación         |
| Múrica                                   | 论 Pruebas de nivel Seguridad Informática.exe                                      | 08/03/2015 7:59   | Aplicación         |
|                                          | S Thumbs.db                                                                       | 23/03/2015 11:45  | Data Base File     |

### Figura 4. Ficheros descargados

| Organizar 🔻 💼 Abrir 🛛 Compartir con      | <ul> <li>Grabar Nueva carpeta</li> </ul>       |                              |                  |            |
|------------------------------------------|------------------------------------------------|------------------------------|------------------|------------|
| ★ Favoritos                              | nbre                                           | Fecha de modifica            | Тіро             | Tamaño     |
| 〕 Descargas 🛛 🚳                          | KLP Assessment - Pruebas de nivel.exe          | 07/03/2015 18:24             | Aplicación       | 76.234 KB  |
| 😌 Dropbox 🔹 🌍                            | Pruebas de nivel Base de datos Setup.exe       | 07/03/2015 18:23             | Aplicación       | 36.148 KB  |
| 🝊 OneDriv <u>e Universidad de Alca</u>   | Pruebas de nivel Conocimientos fundam          | 07/03/2015 18:22             | Aplicación       | 15.515 KB  |
| 📃 Escritori 管 Instalación de KLP Assessm | ent - Pruebas de nivel                         |                              | Carpeta comprimi | 191.611 KB |
| 🗐 Sitios re                              |                                                |                              | Aplicación       | 17.058 KB  |
| 👝 DATA (                                 | Bienvenido al Asistente de                     |                              | Aplicación       | 7.591 KB   |
| 퉬 DatosD                                 | Instalación de KLP Assessi                     | nent -                       | Aplicación       | 44.906 KB  |
| DatosE                                   | Pruebas de nivel                               |                              | Aplicación       | 50.395 KB  |
|                                          | Este programa instalará KLP Assessment - Pru   | uebas de nivel               | Aplicación       | 45.858 KB  |
| Escritorio                               | en su ordenador.                               |                              | Aplicación       | 8.142 KB   |
| 詞 Bibliote                               | Se recomienda que cierre todas las demás ap    | icaciones antes              |                  |            |
| Docur                                    | relacionados con el sistema sin tener que rein | ializar archivos<br>iciar su |                  |            |
| 📄 Imáge                                  | ordenador.                                     |                              |                  |            |
|                                          | Presione Siguiente para continuar.             |                              |                  |            |
| H Vídeo                                  |                                                |                              |                  |            |
| 🤣 Grupo e                                |                                                |                              |                  |            |
| B lufesa                                 |                                                |                              |                  |            |
| I Equipo                                 |                                                |                              |                  |            |
| 📭 Red                                    |                                                | -                            |                  |            |
|                                          |                                                |                              |                  |            |
|                                          | Siguiente >                                    | Cancelar                     |                  |            |
|                                          |                                                |                              |                  |            |

Figura 5. Lanzamiento de la ejecución de la instalación

| Nombre                                                                                                    | Fecha de modifica                                           | Tipo          | Tamaño       |
|----------------------------------------------------------------------------------------------------|-------------------------------------------------------------|---------------|--------------|
| 🌍 KLP Assessment - Pruebas de nivel.exe                                                                                              | 23/03/2015 8:57                                             | Aplicación    | 76.234 KB    |
| 🌍 Pruebas de nivel Base de datos Setup.exe                                                                                           | 23/03/2015 9:04                                             | Aplicación    | 36.148 KB    |
| 🌍 Pruebas de nivel Conocimientos fundamentales de aplicacion                                                                         | 23/03/2015 9:00                                             | Aplicación    | 15.515 KB    |
| 🌍 Pruebas de nivel Conocimientos fundamentales de computaci                                                                          | 23/03/2015 8:59                                             | Aplicación    | 17.058 KB    |
| 💱 Pruebas de nivel Herramientas de colaboración en línea Setup                                                                       | 23/03/2015 9:05                                             | Aplicación    | 7.591 KB     |
| 辭 Pruebas de nivel Hojas de Cálculo Setup.exe                                                                                        | 23/03/2015 9:11                                             | Aplicación    | 44.906 KB    |
| 辭 Pruebas de nivel Presentaciones Setup.exe                                                                                          | 23/03/2015 9:06                                             | Aplicación    | 50.395 KB    |
| 欎 Pruebas de nivel Seguridad Informática.exe                                                                                         | 23/03/2015 9:05                                             | Aplicación    | 8.142 KB     |
| 🛜 Pruebas de nivel Procesador de texto 😴 Instalación de KLP Asse                                                                     | essment - Pruebas de niv                                    | /el           |              |
| directorio. Presione Insta<br>Directorio de Destino -<br>C:VLP Assessment -<br>Espacio requerido: 153.4<br>Espacio disponible: 337.9 | lar para comenzar la instal<br>Pruebas de nivel<br>MB<br>GB | adón.         | Examinar     |
| Webscience S.r.l.                                                                                                    |                                                             | < Atrás Insta | lar Cancelar |

Figura 6. Instalación guiada con instrucciones de KPlace Pruebas de Nivel

6. Tras instalar la aplicación "KLP Assessment - Pruebas de nivel", se instalan los módulos que se hayan contratado para la aplicación ejecutando sus ficheros y siguiendo las instrucciones. (ver Figura 7).

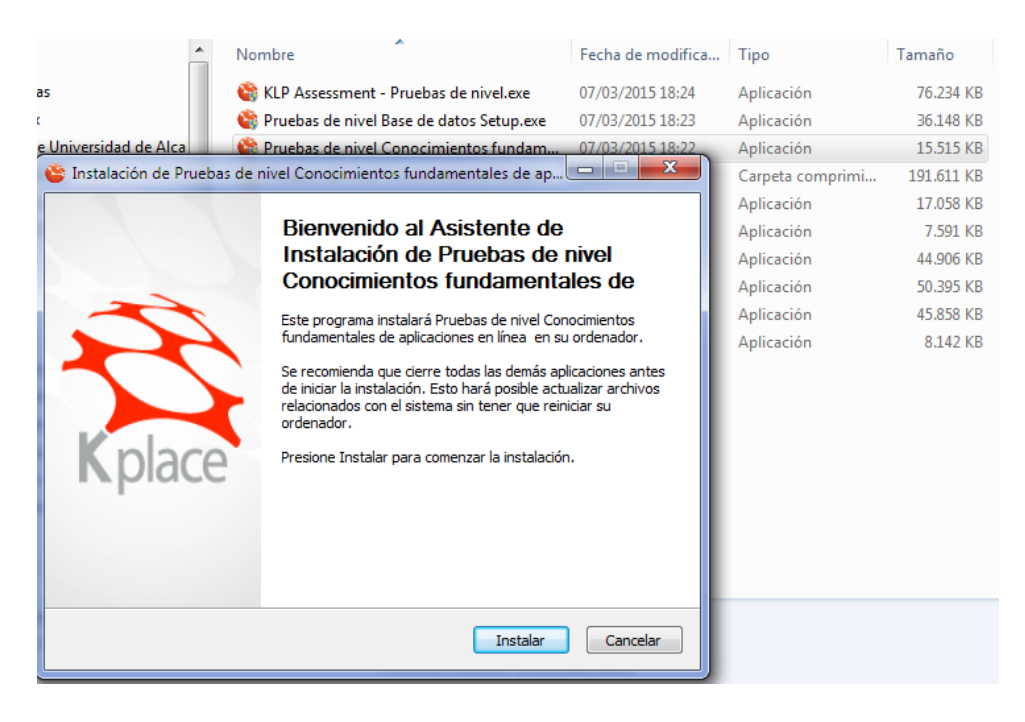

Figura 7. Instalación guiada con instrucciones de un módulo de ECDL para pruebas de nivel

 Una vez instalado todo, se procede a ejecutar la aplicación Prueba de Nivel pulsando en el icono (Figura 8). Nos mostrará el inicio (Figura 9) y luego la lista de módulos instalados para elegir uno para la prueba (Figura 10): lógicamente solo nos funcionará para los que tengamos contratados.

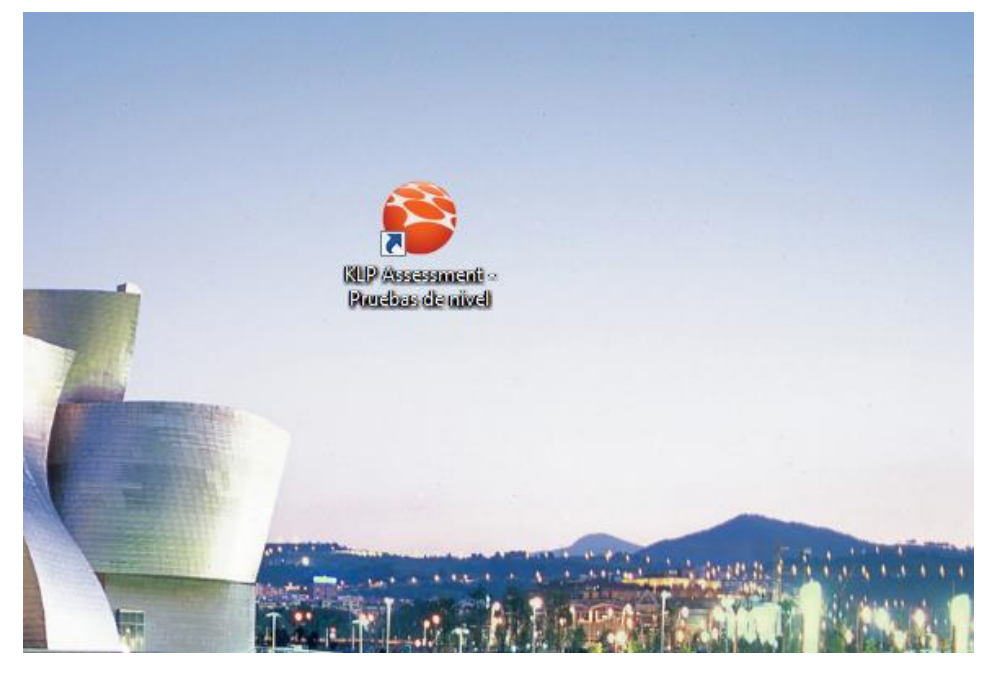

Figura 8. Icono de lanzamiento de la aplicación Pruebas de Nivel

|                                                                                                    | shaping opportunities                                                                              |
|----------------------------------------------------------------------------------------------------|----------------------------------------------------------------------------------------------------|
| Presentación                                                                                                    |                                                                                                    |
| Kplace Learning Platform pertenece a la familia de aplicaciones Kplace, creadas po<br>suportar el desarrollo de las competencias TIC en empresas, escuelas, universidad<br>Administraciónes Públicas.<br>Kplace Learning Platform es capaz de apoyar el desarrollo de las competencias inf<br>usuarios. Kplace usa una vasta gama de preguntas, capaces de ejercitar los cono<br>las habilidades prácticas de los usuarios, a través de simulaciones interactivas de la<br>de las pruebas. | or WebScience para<br>Jes y<br>Formáticas de los<br>cimientos teóricos y<br>as aplicaciones objeto |
| Ninguna parte de este software puede ser reproducida, almacenada o transmitida<br>ni por ningún medio (ya sea electrónico, mecánico o de otra manera) con ningún j<br>previa autorización por escrito de WebScience Srl.                                                                                                    | a de ninguna forma,<br>propósito, sin la                                                           |

### Figura 9. Inicio de la aplicación Pruebas de Nivel

| oa de nivel                                                                                      |                                                                                                    |                                                                                                    |  |
|--------------------------------------------------------------------------------------------------|----------------------------------------------------------------------------------------------------|----------------------------------------------------------------------------------------------------|--|
|                                                                                                  | ELANING FLATFORM                                                                                                    | shaping opportunities                                                                                                    |  |
| 9                                                                                                | Selección Módulo                                                                                                    |                                                                                                    |  |
| E                                                                                                | Estos módulos cubren las competencias computacionales más usadas. Para come<br>iivel, seleccione el módulo de su interés.                                                                                                    | nzar su prueba de                                                                                                    |  |
|                                                                                                  | Módulo                                                                                                    | Pruebas                                                                                                    |  |
|                                                                                                  | Conocimientos fundamentales de computación                                                                                                    | 2                                                                                                    |  |
| 14 (s. 1947)<br>14 (s. 1947)                                                                     | Conocimientos fundamentales de aplicaciones en línea                                                                                                    | 2                                                                                                    |  |
| -                                                                                                | Procesador de textos                                                                                                    | 2                                                                                                    |  |
|                                                                                                  | Hojas de Calculo                                                                                                    | 2                                                                                                    |  |
|                                                                                                  | Base de datos                                                                                                    | 2                                                                                                    |  |
|                                                                                                  | Base de datos<br>Presentaciones                                                                                                    | 2                                                                                                    |  |
|                                                                                                  | Base de datos<br>Presentaciones<br>Herramientas de colaboración en línea                                                                                                    | 2<br>2<br>2<br>2                                                                                                    |  |
|                                                                                                  | Base de datos<br>Presentaciones<br>Herramientas de colaboración en línea<br>Conocimientos fundamentales de computación                                                                                                    | 2<br>2<br>2<br>2                                                                                                    |  |
| )<br>I<br>I<br>I<br>I<br>I<br>I<br>I<br>I<br>I<br>I<br>I<br>I<br>I<br>I<br>I<br>I<br>I<br>I<br>I | Base de datos<br>Presentaciones<br>Herramientas de colaboración en línea<br>Conocimientos fundamentales de computación<br>Este módulo cubre los conceptos esenciales relacionados al uso de dispositivos. El<br>os conceptos clave que se relacionan con los TIC, computadoras, dispositivos y sol<br>capaz de trabajar efectivamente con íconos y Windows, ajustar configuraciones de<br>principal y organizar efectivamente los archivos y carpetas.                                     | 2<br>2<br>2<br>2<br>2<br>2<br>2<br>2<br>2<br>2<br>2<br>2<br>2<br>2<br>2<br>2<br>2<br>2<br>2                                                   |  |
| , , , , , , , , , , , , , , , , , , ,                                                            | Base de datos<br>Presentaciones<br>Herramientas de colaboración en línea<br>Conocimientos fundamentales de computación<br>Este módulo cubre los conceptos esenciales relacionados al uso de dispositivos. El los<br>conceptos clave que se relacionan con los TIC, computadoras, dispositivos y sol<br>capaz de trabajar efectivamente con íconos y Windows, ajustar configuraciones de<br>principal y organizar efectivamente los archivos y carpetas.<br>2<br>© 2013 - WebScience S.f.l. | 2<br>2<br>2<br>2<br>4<br>4<br>4<br>4<br>5<br>5<br>1<br>5<br>5<br>1<br>5<br>5<br>1<br>5<br>1<br>5<br>5<br>1<br>5<br>5<br>1<br>2<br>2<br>2<br>2 |  |

Figura 10. Selección del módulo para iniciar la prueba de nivel

| Módulo:               |                            |                        |                    |
|-----------------------|----------------------------|------------------------|--------------------|
| Descripción:          | Insertar el código de acti | vación:<br>s conceptos | y las              |
|                       | Reajustar el código        | s aplicaciones         | ; de<br>os, medios |
| Versión:              |                            | la tecnología          | móvil.             |
| Tiempo a disposición: |                            |                        |                    |
|                       |                            |                        |                    |
|                       |                            |                        |                    |
|                       |                            |                        |                    |

8. Al seleccionar uno de los módulos, nos pedirá introducir el código que nos han proporcionado (Figura 11).

Figura 11. Introducción del código de activación para el módulo contratado

 Este código puede consultarse también en la página personal de cada uno. Para acceder a la página, simplemente hay que ir a la dirección <u>https://learning.kplace.eu</u> e introducir el usuario y contraseña proporcionados. El código aparece a la derecha de la página personal bajo la expresión: Código de Prueba de nivel, Ver código.

|                                                                                                    | orge                     | ∣Ir a la página principal ∣Descargar ∣Ayuda ∣Sa≣r               |   |                                                                                                    |
|----------------------------------------------------------------------------------------------------|--------------------------|-----------------------------------------------------------------|---|----------------------------------------------------------------------------------------------------|
| Inicio                                                                                                    | Prueba de                | nivel Planificación                                             |   |                                                                                                    |
| Nivel de aprendizaje<br>Bienvenido a Kplace Learning Platform.<br>Continúe su aprendízaje siguiendo las siguientes sugerer | cias:                    |                                                                 |   | Código de Prueba de<br>nivel<br>Ver código Ø<br>Método Kplace<br>Descubra como se<br>estructura el método de<br>aprendizaje empleado po |
| Curso                                                                                                    | Nivel de<br>conocimiento | Sugerencias                                                     |   | la plataforma de Kplace<br>Learning.                                                                                                    |
| Conocimientos fundamentales de computación                                                                                 | •                        | No ha hecho todavía la primera Prueba de nivel por este módulo. |   | Referencias                                                                                                    |
| Conocimientos fundamentales de aplicaciones en línea                                                                       | •                        | Atención, tiene que mejorar bastantes módulos.                  | O | Assessment: Prueba de                                                                                                    |
| Procesador de textos                                                                                                    | •                        | No ha hecho todavía la primera Prueba de nivel por este módulo. |   | Planning: Planificación                                                                                                    |
| Hojas de cálculo                                                                                                    | •                        | No ha hecho todavía la primera Prueba de nivel por este módulo. |   | Learning: Aprendizaje<br>Training: Ejercicios de                                                                                        |
| Base de Datos                                                                                                    | •                        | No ha hecho todavía la primera Prueba de nivel por este módulo. |   | práctica                                                                                                    |
| Presentaciones                                                                                                    | •                        | No ha hecho todavía la primera Prueba de nivel por este módulo. |   |                                                                                                    |
| Herramientas de colaboración en línea                                                                                      | •                        | No ha hecho todavía la primera Prueba de nivel por este módulo. |   | Expiración de                                                                                                    |
| Seguridad Informática                                                                                                    | •                        | No ha hecho todavía la primera Prueba de nivel por este módulo. |   | códigos<br>Su código expira el<br>24/02/2016                                                                                            |

Figura 12. Consulta del código de activación en la web del sistema

10. Una vez introducido el código empezará la prueba con un tiempo máximo de 45 minutos y una batería amplia de unas 18 preguntas (en algún módulo hay alguna menos y en otros algunas más).

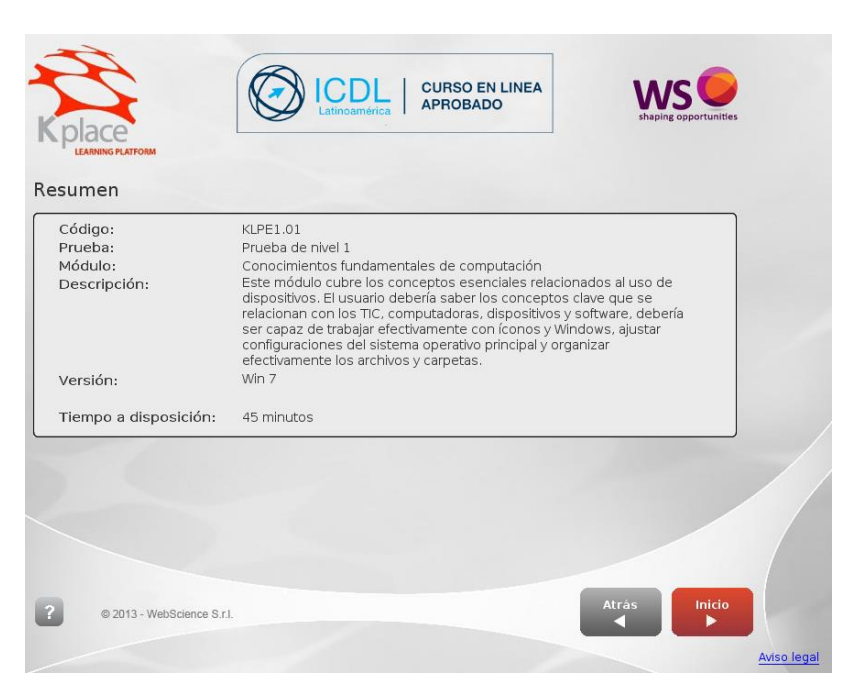

Figura 13. Inicio de la prueba

11. Basta con seguir las instrucciones y responder. La dinámica de trabajo es idéntica a la de un examen oficial, por ejemplo en cuanto a confirmaciones de respuestas, uso de la interfaz, etc. (Figura 14)

|                                                                          | Pregunta nº 1                                                                                         |
|--------------------------------------------------------------------------|----------------------------------------------------------------------------------------------------|
| کی دیگر انعاد کی محمد میں کی دیگر کی کی کی کی کی کی کی کی کی کی کی کی کی | Respuestas confirmadas: 0 de 21          Atrás       Siguiente         Tiempo restante       00:45:00 |
|                                                                          | ?       Finalizar         Prueba                                                                      |

Figura 14. Pantalla de inicio de la interacción

12. Al final de la prueba aparecerá el número de aciertos con los detalles correspondientes por pregunta.

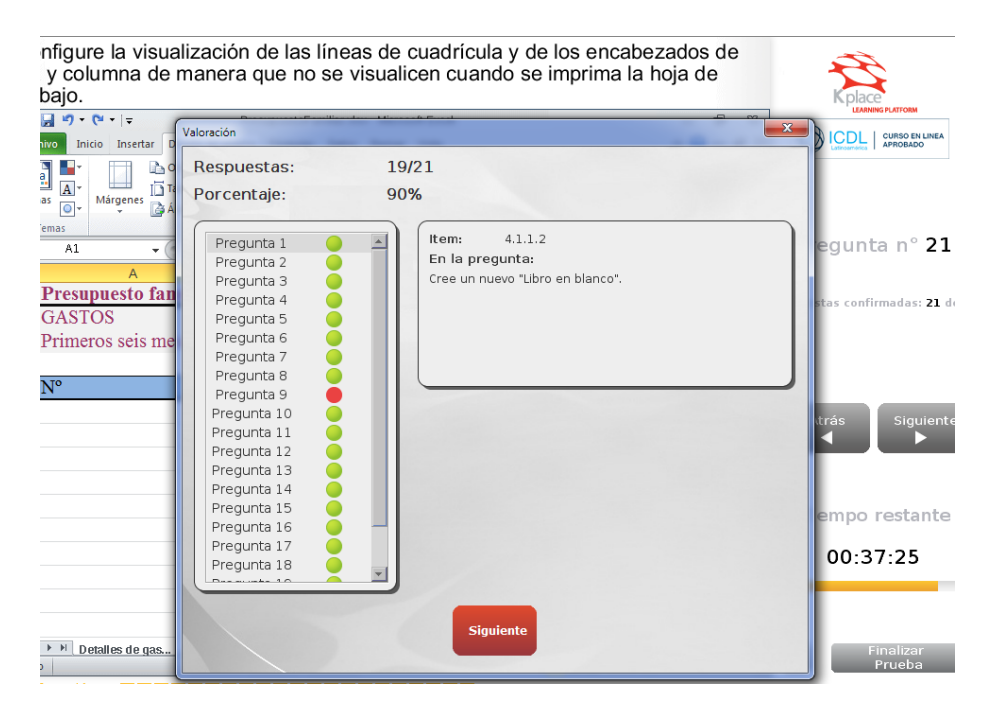

Figura 15. Presentación de resultados al final de la prueba

13. La evaluación también podrá consultarse entrando en la página personal con el usuario y contraseña proporcionados en el apartado Planificación (Figura 16). Puede verse si se ha pasado el módulo en verde: también puede aparecer el color rojo (claramente suspenso) y el amarillo (suspenso pero no lejano al aprobado).

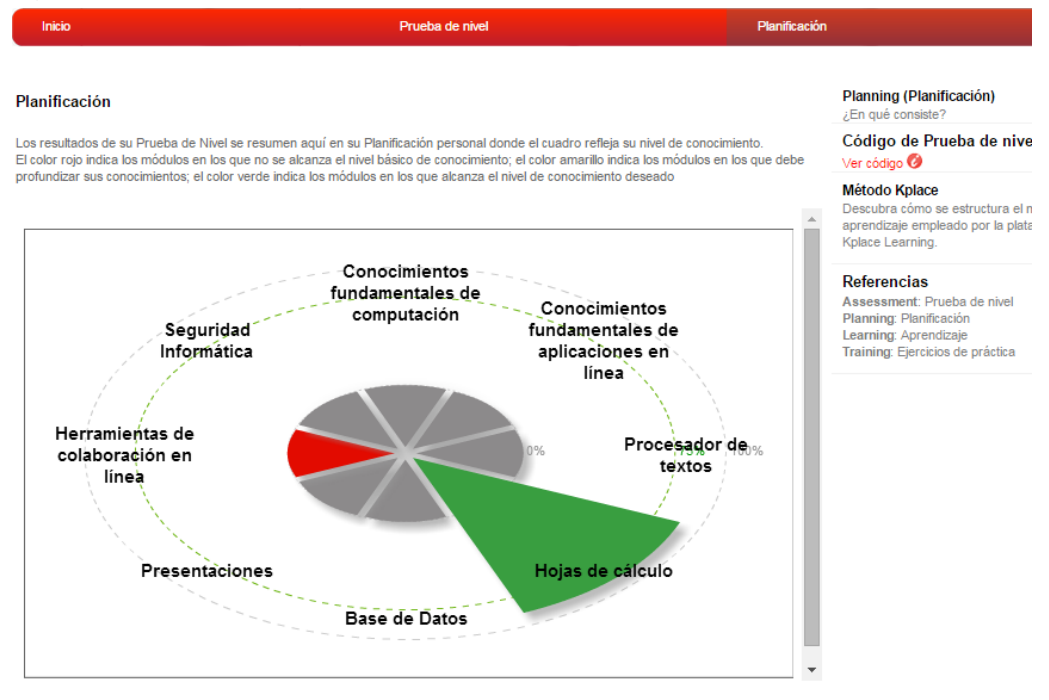

Figura 16. Presentación de resultados en la web tras validarse con las credenciales de usuario y clave

14. También pueden consultarse los detalles de resultados obtenidos en la misma área de la web: por temas () o por preguntas (Figura 17) o por preguntas (Figura 18).

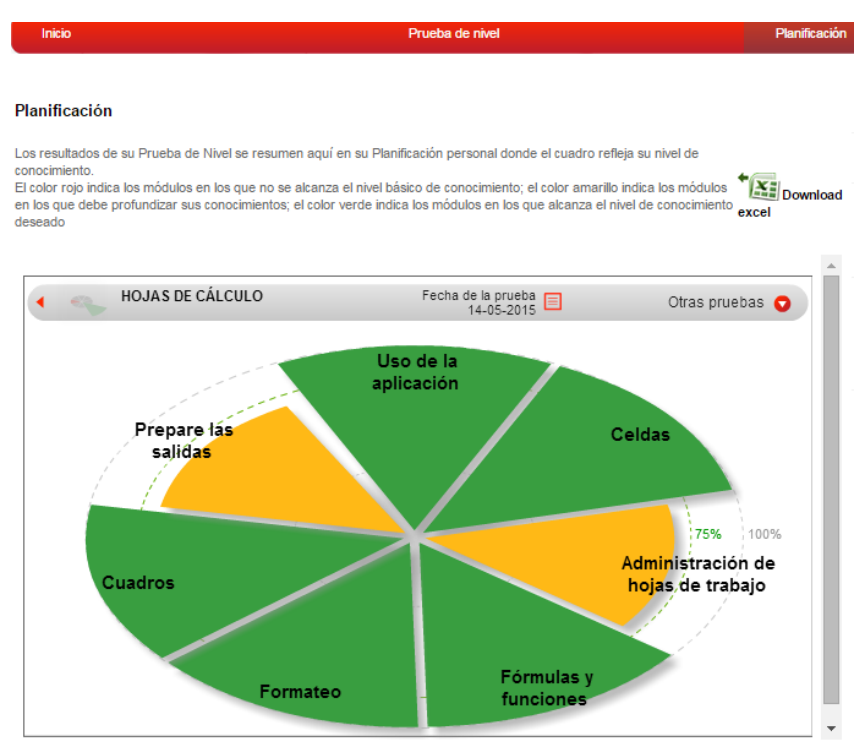

Figura 17. Presentación de resultados en la web por temas

#### Planificación

Los resultados de su Prueba de Nivel se resumen aquí en su Planificación personal donde el cuadro refleja su nivel de conocimiento. El color rojo indica los módulos en los que no se alcanza el nivel básico de conocimiento; el color amarillo indica los

El color rojo indica los módulos en los que no se alcanza el nivel básico de conocimiento; el color amarillo indica los módulos en los que debe profundizar sus conocimientos; el color verde indica los módulos en los que alcanza el nivel de conocimiento deseado

|                                                                                   | OS FUNDAMENTALES DE | Fecha de la prueba                                            | Otras pruebas 🤇                     |
|-----------------------------------------------------------------------------------|---------------------|---------------------------------------------------------------|-------------------------------------|
| AFEICACIONES                                                                      | Perulada            | Elemente                                                      | 1                                   |
| Preguntas                                                                         | Resultado           |                                                               | J                                   |
| 1                                                                                 | A                   | 1211                                                          | Certificación:                      |
| 2                                                                                 | 4                   | 1224                                                          |                                     |
| 3                                                                                 | 4                   | 1.2.4.1                                                       |                                     |
| 4                                                                                 | 4                   | 1.3.1.2                                                       |                                     |
| 5                                                                                 | 4                   | <u>1.5.1.3</u>                                                |                                     |
| 6                                                                                 | 4                   | <u>1.5.1.7</u>                                                |                                     |
| 7                                                                                 | 4                   | <u>1.5.5.1</u>                                                |                                     |
| 8                                                                                 | 4                   | <u>1.1.1.1</u>                                                | CATEGORIA:                          |
| 9                                                                                 |                     | <u>1.1.2.3</u>                                                | Point the mouse over the row to see |
| 10                                                                                |                     | <u>1.1.2.4</u>                                                | oetans                              |
| 17                                                                                |                     | 1332                                                          |                                     |
| 13                                                                                | 4                   | 1.4.1.3                                                       |                                     |
| 14                                                                                | 4                   | 1.4.2.3                                                       |                                     |
| 15                                                                                | 4                   | 1.4.3.2                                                       |                                     |
|                                                                                   |                     |                                                               |                                     |
|                                                                                   |                     |                                                               |                                     |
|                                                                                   |                     |                                                               |                                     |
|                                                                                   |                     |                                                               |                                     |
| lace sugiere                                                                      |                     |                                                               |                                     |
| 'ea la lecciones:                                                                 |                     | Haga los ejercicios:                                          |                                     |
| <ul> <li>2.2 - Navegar en Internet</li> <li>2.4 - Conceptos de la comu</li> </ul> | nicación            | <ul> <li>2.2 - Navegar er</li> <li>2.4 - Conceptos</li> </ul> | n Internet<br>de la comunicación    |
|                                                                                   |                     |                                                               |                                     |
|                                                                                   |                     |                                                               |                                     |
|                                                                                   |                     |                                                               |                                     |

Figura 18. Presentación de resultados en la web por preguntas